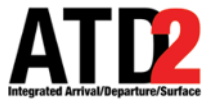

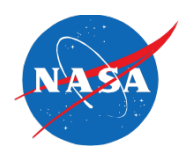

## HOW TO APPROVE A TOS ROUTE SUBMITTED BY SWA ON THE ATD-2 SYSTEM

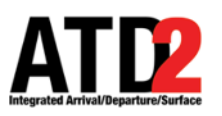

## Make Sure the TOS Alert Pop-Up Box is Selected in the Settings

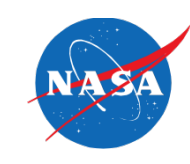

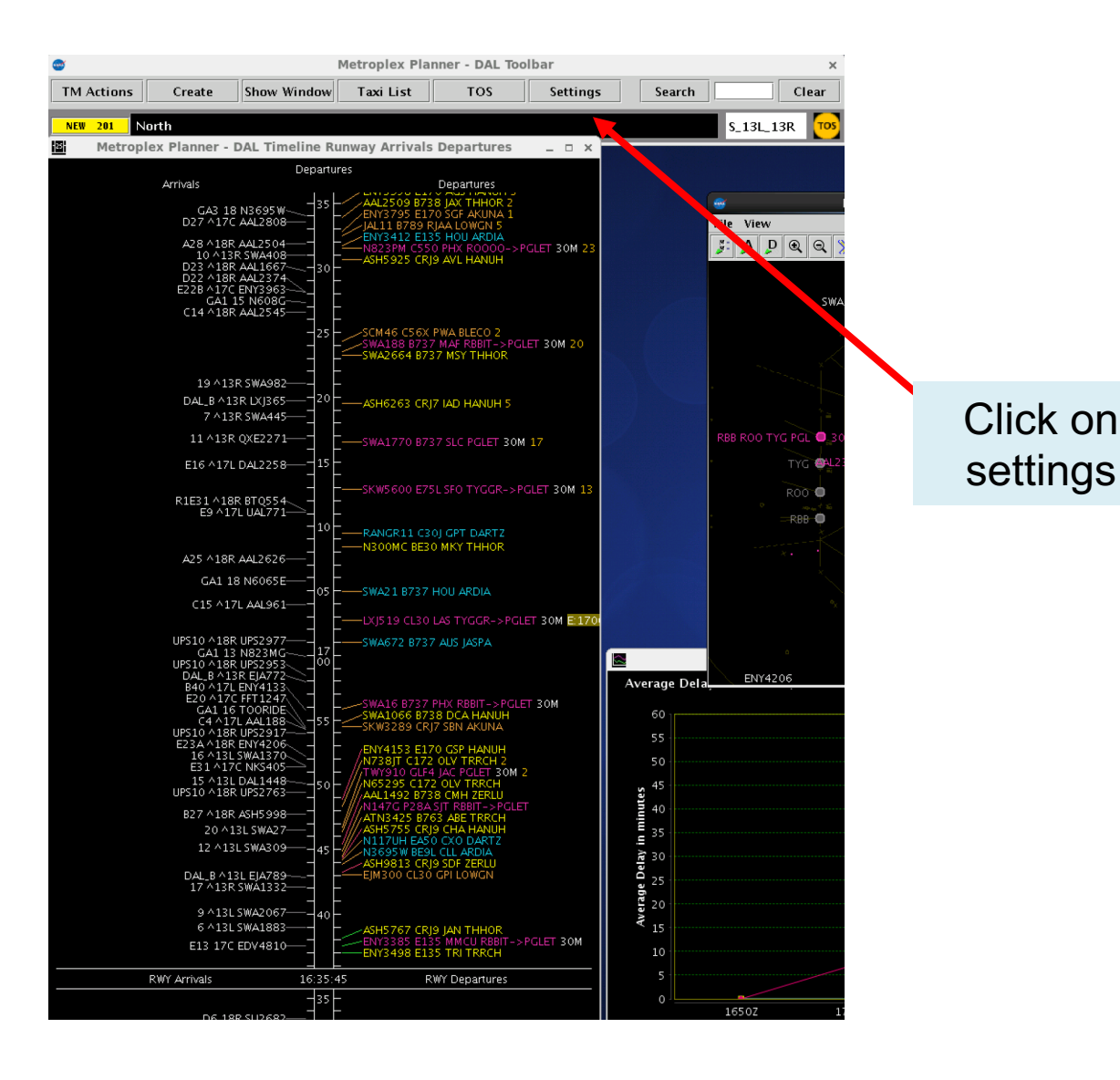

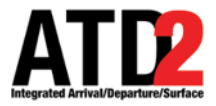

## **Settings to Enable TOS Alert Pop Up Box**

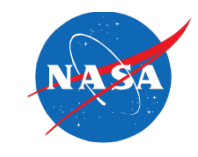

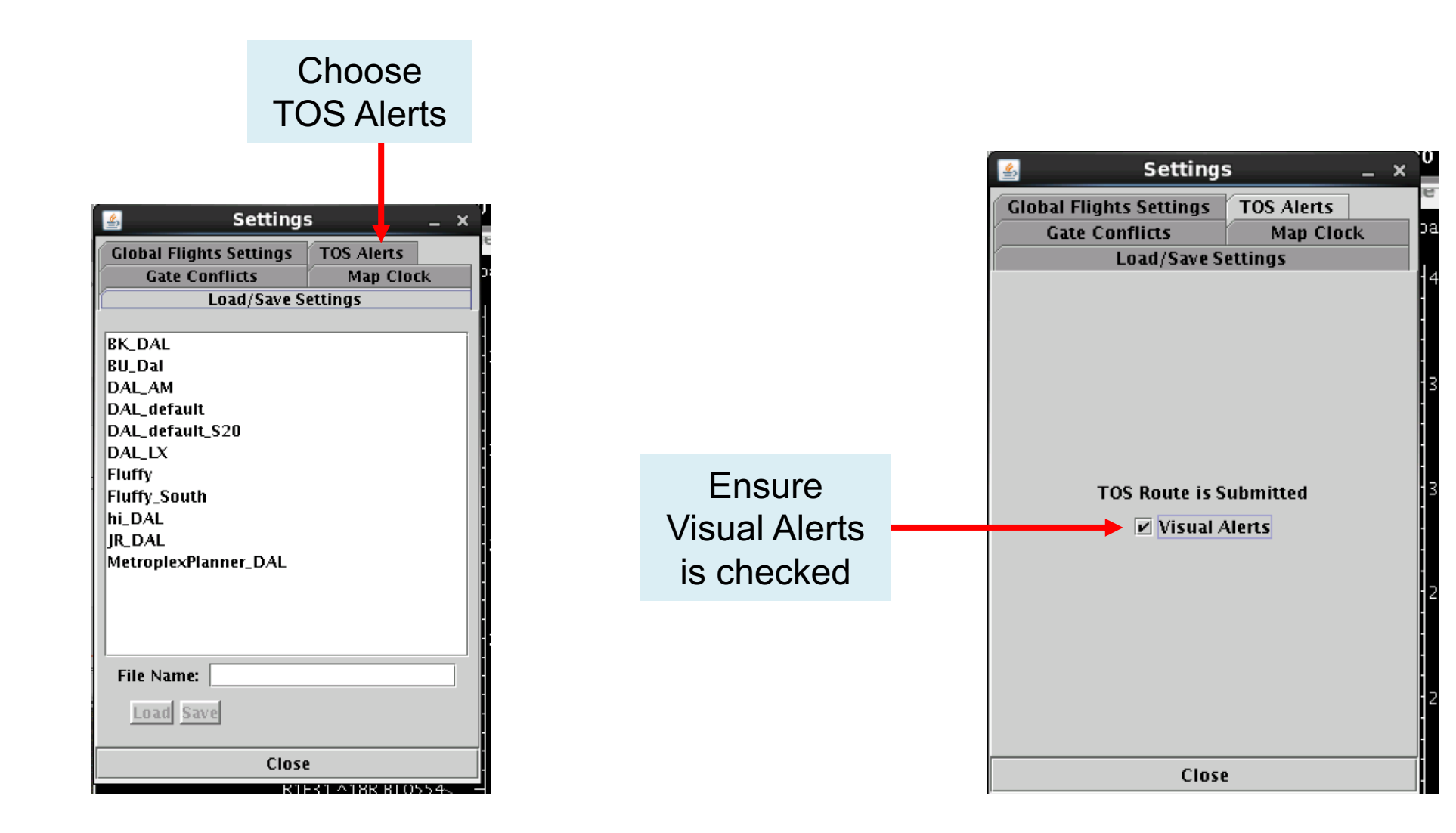

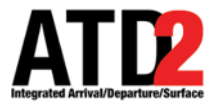

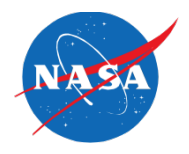

When SWA submits a flight for a reroute, a pop-up box will appear on the ATD-2 screen with the callsign of the submitted flight

Click ok on the pop-up box and it will go away

|                                                                               | ner - DAL TOS        | - DAL TOS Operations at 14:40 Z |                  |                                          |                      |               |               |          |         |
|-------------------------------------------------------------------------------|----------------------|---------------------------------|------------------|------------------------------------------|----------------------|---------------|---------------|----------|---------|
| DAL TOS Alerts                                                                |                      |                                 | Search           |                                          |                      |               |               |          | (       |
| 💙 🐺 🧮 📋 👫 TOS Departure – Runwa                                               |                      |                                 | = FO Submitted   |                                          |                      |               |               |          |         |
| Flight ID Rwy Dest Route of Flight                                            | New Operator Su      | ıbmission                       | Top CDR I<br>Sav | p Total Num<br>Delay TOS<br>ings OFF Sub | Eligibility<br>State | Coord State   | Flight Status | TMI Info | Scratch |
| SWA2418 E13R PIT KDAL.LNDRE5.FORCKEL                                          | SWA2418              | LPIT1N -44                      | 1                | Candidate                                | FO Submitted         | Scheduled_Out | 35M FixClsd   |          |         |
| 💎 🐺 🧮 📋 👫 TOS Departure - Runwa                                               | y                    | e – ATC Appr                    | oved             |                                          | ×                    |               |               |          |         |
| Flight ID Rwy Dest Route of Flight                                            |                      | us Coord S                      | tate TMI In      | fo Scra                                  | tch Pad              |               |               |          |         |
| TOS Departure - Runway = DAL:13L,DAL:31R,DAL:31R; Coord State = Reroute Filed |                      |                                 |                  |                                          |                      |               |               |          |         |
| Flight ID 🔺 Rwy Dest Route of Flight                                          | Dep<br>Gate EOBT ETC | OT Flight Sta                   | atus Coord       | State TMI I                              | nfo Sci              | ratch Pad     |               |          |         |
|                                                                               |                      |                                 |                  |                                          |                      |               |               |          |         |

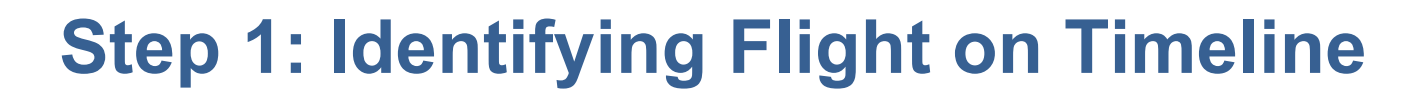

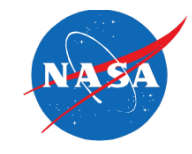

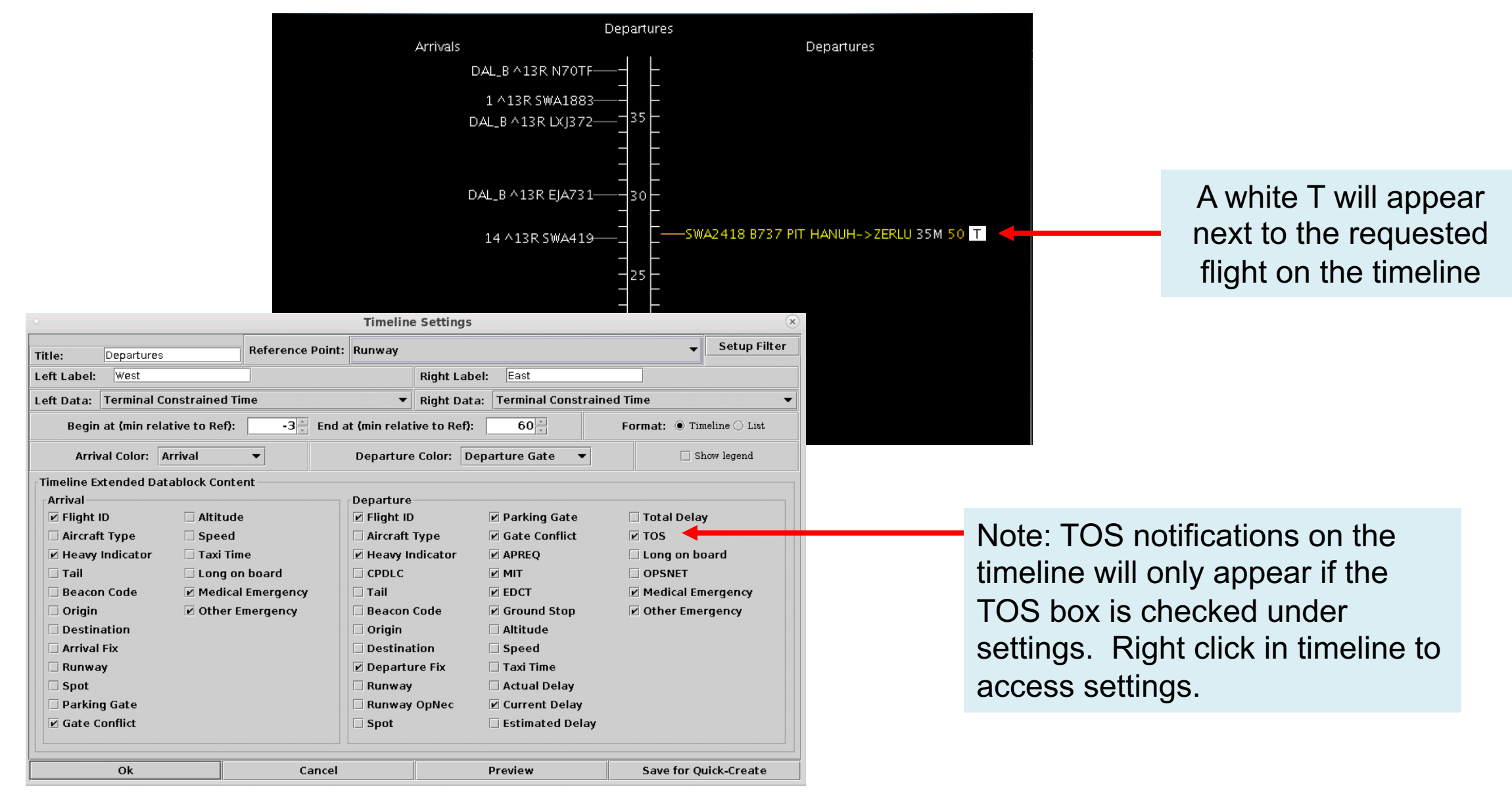

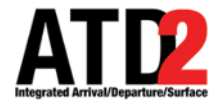

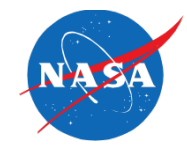

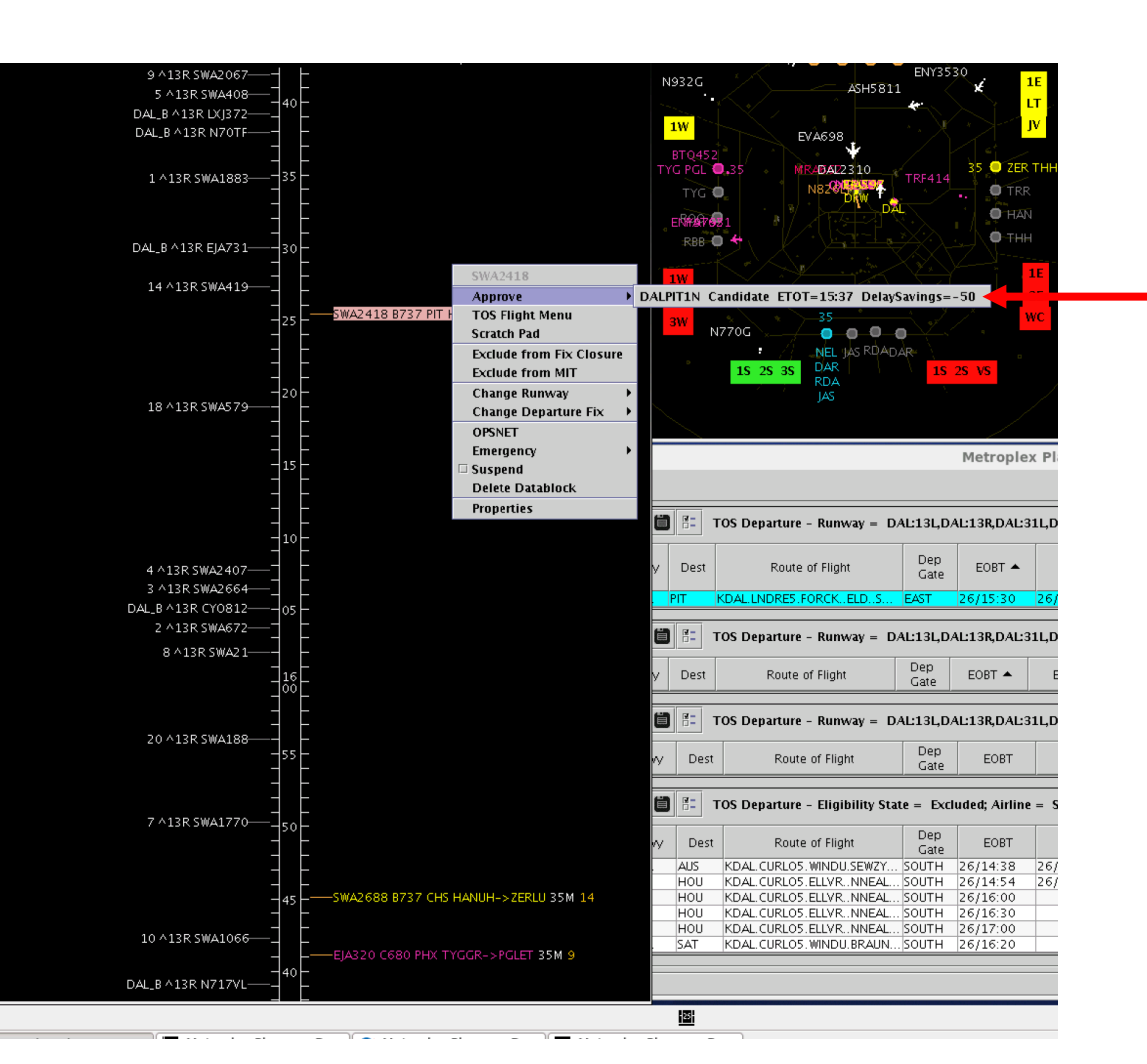

To approve a reroute, right-click on the flight callsign and choose the route to approve. This approves the reroute request in the ATD-2 system and a notification of the approval is sent to the ATD-2's interface at SWA

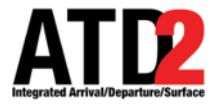

## White T Changes to a Green T on Timeline

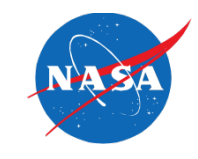

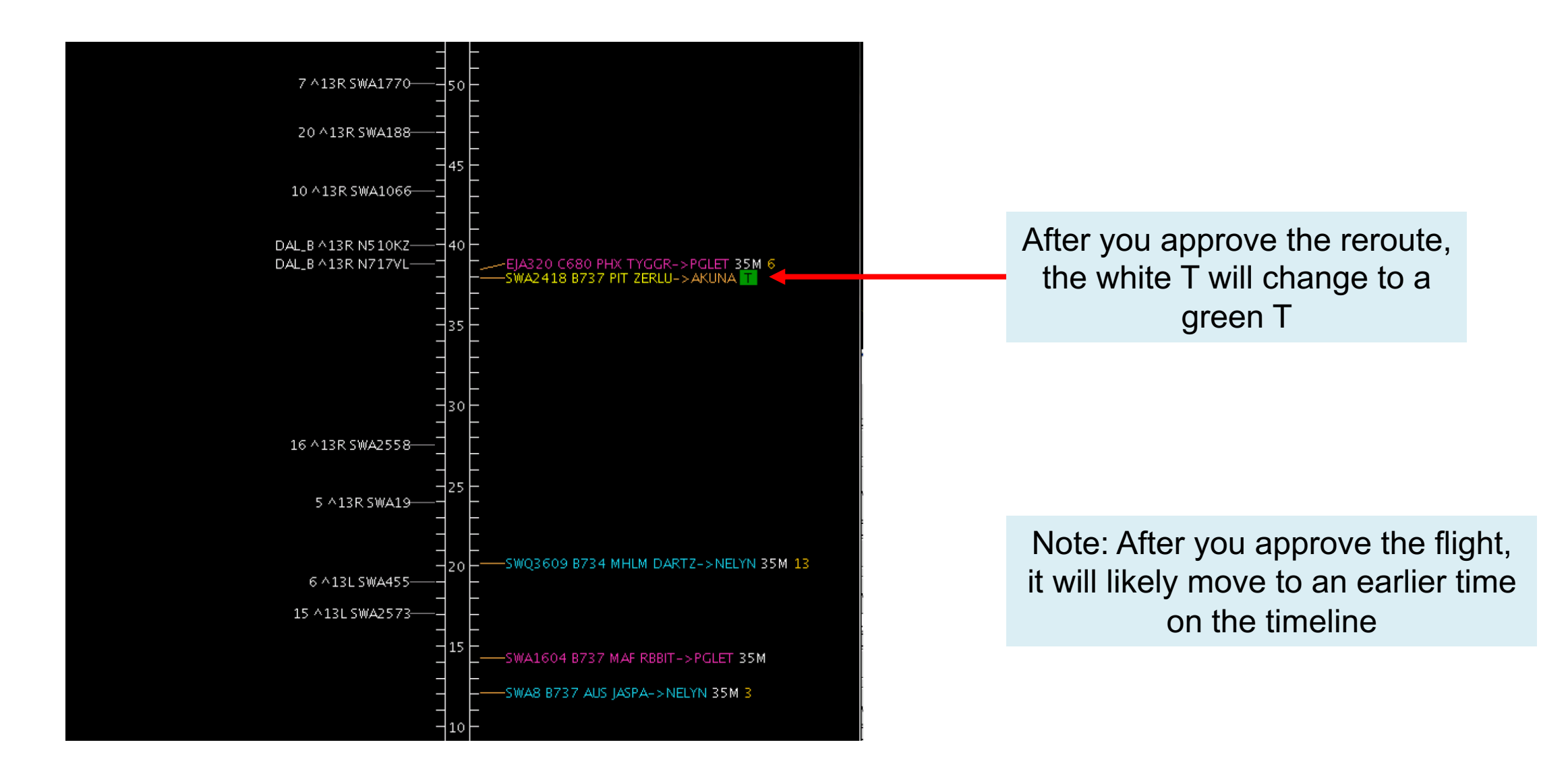

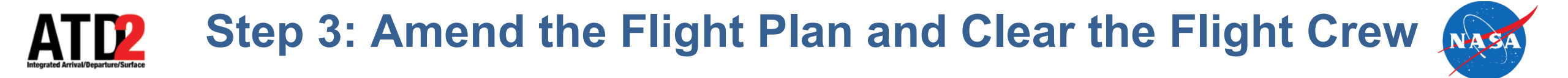

- Next step is to modify the flight plan and enter the reroute into the FDIO (the reroutes will always be a CDR)
- Next step is to relay the new route clearance to the flight crew